How to pay Direct Tax instantly on the new Income Tax e-Filing portal via Retail Internet Banking?

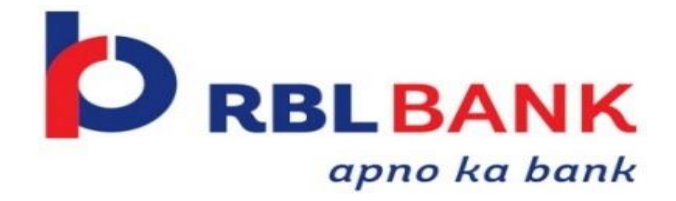

| e-Filing Anywhere Anydrine        |           |               |                          | C.                                                                                      | Call Us Υ   ⊕                                    | English → A <sup>*</sup> A A <sup>*</sup><br>Do not have an account? R |
|-----------------------------------|-----------|---------------|--------------------------|-----------------------------------------------------------------------------------------|--------------------------------------------------|------------------------------------------------------------------------|
| Individual/HUF ~                  | Company ~ | Non-Company ~ | Tax Profes               | ionals & Others ~                                                                       | Downloads                                        | Неір                                                                   |
|                                   |           |               |                          |                                                                                         |                                                  | * Indicates mandat                                                     |
| ogin                              |           |               | Know about               | your User ID                                                                            |                                                  |                                                                        |
| nter your User ID *<br>XXXXXXXXXX |           |               | PAN<br>For<br>For<br>Aut | I (Permanent Account I<br>Individuals (Salaried er<br>Other Than Individuals<br>nority) | Number)<br>nployee, Senior c<br>(Company, Trust, | itizen, Self-employed, NRI)<br>AOP, AJP, BOI, Firm, Local              |
| Contin                            | ue >      |               | Aac                      | haar Number                                                                             |                                                  | itizen Colformalauret NDI)                                             |
| < Ba                              | ck        |               | NV POP                   | Individuals (Salaried e                                                                 | nployee, Senior c                                | nizen, seir-employed, NRI)                                             |

## Visit the Income Tax e-Filing portal

https://eportal.incometax.gov.in /iec/foservices/#/login

Login to the new e-Filing portal with PAN/ TAN & Password

| Welcome I Income Tax Forms                                                                           | > le your return for the year ended on 31-Mar-2022<br>r Assessment Year 2022-23 |                                        |
|----------------------------------------------------------------------------------------------------|---------------------------------------------------------------------------------|----------------------------------------|
| Submit Tax Evasion Petito Benam<br>Property Holding<br>Contact Details Update<br>Bank Account Update | File Now   File Now   > Tax Deposit                                             | Click on <b>E-pay Tax</b> from the e-F |
| Your account is not Secure Account secure with e-vault                                               | > Recent Filed Returns                                                          |                                        |
| Income & Tax Estimator                                                                               | > Recent Forms Filed                                                            |                                        |
|                                                                                                    |                                                                                 |                                        |

| ay Tax               |                                     |                     |                          |           | + New                | Payment |
|----------------------|-------------------------------------|---------------------|--------------------------|-----------|----------------------|---------|
| x remittance by Kota | k Mahindra Bank and Federal Bank, c | lick on New Payment | 1                        |           |                      | 5       |
| Saved Drafts         | Generated Challans                  | ayment History      |                          |           |                      |         |
|                      |                                     |                     |                          |           | Ŧ                    | Filter  |
| CIN                  | Bank Reference Number               | Assessment<br>Year  | Type of Payment          | Amount(₹) | Payment Date & Time  | Action  |
| xxxxxx               | XXXXXX                              | 2022-23             | Self-Assessment Tax(300) | 1         | 04-Jul-2022 08:52:04 | :       |
| XXXXXX               | XXXXXX                              | 2022-23             | Self-Assessment Tax(300) | 1         | 28-Jun-2022 15:44:53 | i       |
|                      |                                     |                     |                          |           |                      |         |

Click on New Payment

| ome       | Individual/HUF ~                                           | Company ~                  | Non-Company ~                          | Tax Professionals & Others ~           | Downloads Help                                          |                                  |
|-----------|------------------------------------------------------------|----------------------------|----------------------------------------|----------------------------------------|---------------------------------------------------------|----------------------------------|
| ome > e-l | Pay Tax                                                    |                            |                                        |                                        |                                                         |                                  |
| -Pay      | y Tax                                                      |                            |                                        |                                        |                                                         |                                  |
| AN: XX    | ****                                                       |                            |                                        |                                        | Find                                                    | your tax payment category        |
| Inc       | come Tax                                                   | 17                         | Equalisation Le                        | vy/ STT/ CTT                           | Fee/ Other Payments                                     |                                  |
| Ad<br>(30 | vance Tax (100), Self Asse<br>00), Tax on Distributed Inco | essment Tax<br>ome to Unit | Equalisation Levy<br>Transaction Tax ( | (119), Commodities<br>800), Securities | Fees, Wealth Tax, Fringe Be<br>Banking Cash Transaction | nefit Tax,<br>Tax, Interest Tax, |
| Ho        | Iders (107) Read More                                      |                            | Transactions Tax                       | (ST Read More                          | Hotel Receipts Read Mo                                  | re                               |
|           |                                                            | Proceed                    |                                        | Proceed                                |                                                         | Proceed                          |
|           |                                                            |                            |                                        |                                        |                                                         |                                  |
|           |                                                            |                            |                                        |                                        |                                                         |                                  |
|           |                                                            |                            |                                        |                                        |                                                         |                                  |

Select the Tax payment to be made

| 1                 | 2 | Add Payment          |             |                                 |              |
|-------------------|---|----------------------|-------------|---------------------------------|--------------|
| Details Details   |   |                      |             |                                 |              |
| New Payment       |   |                      |             |                                 |              |
|                   |   |                      |             | * Indicates the mandatory field | s<br>Fill ir |
| Assessment Year * |   | Type of Payment (Mir | nor Head) * |                                 | Year,        |
| Select            | 2 | Select               | 9           |                                 |              |
|                   | ~ |                      |             |                                 |              |
| < Back            |   |                      |             | Continue >                      |              |
|                   |   |                      |             |                                 | -            |
|                   |   |                      |             |                                 |              |

Fill in the required details like Assessment Year, Type of Payment (Minor Head)

| (a) Tay                       |                 |
|-------------------------------|-----------------|
| (b) Surcharge                 | (1)<br>[0]      |
| (c) Cess                      | ₹0              |
| (d) Interest                  | 05              |
| (e) Penalty                   | ę0              |
| (f) Others                    | 105             |
| Total (a + b + c + d + e + f) | ₹1              |
| In words                      | Rupees One Only |
| < Back                        | Continue >      |
|                               | Ŵ               |
|                               |                 |

Enter Tax amount details

| a) Tax                                   | ₹1                    |
|------------------------------------------|-----------------------|
| b) Surcharge                             | ٢٥                    |
| c) Cess                                  | ٢٥                    |
| d) Interest                              | ٤٥ کې                 |
| e) Penalty                               | ₹0                    |
| f) Others                                | ٢٥                    |
| Total (a + b + c + d + e + f)<br>n words | ₹1<br>Rupees One Only |
| < Back                                   | Pay Later Pay Now     |

## Verify the Amount & Click on Pay Now

| ✓→✓                                                                                                    | 3                                                                           |                     |                           |                                       |
|----------------------------------------------------------------------------------------------------|-----------------------------------------------------------------------------|---------------------|---------------------------|---------------------------------------|
| Add Tax Applicable Add Tax Break Up<br>Details Details                                                                 | Add Payment<br>Details                                                      |                     |                           |                                       |
| Select Payment Preview<br>Mode Paymer                                                                                  | And Make                                                                    |                     |                           |                                       |
| New Payment<br>PAN: DJEPK2445F                                                                                         |                                                                             |                     | * Indicates the mandatory | v fields                              |
| Net Banking Debit Card                                                                                                 | Pay at Bank Counter RTGS/NEFT                                               | Payment Gateway 🚺   |                           | Select RBL Bank under "Other Bank" on |
| Taxpayers having bank account with an Au<br>charge/fee is applicable for making tax pa                                 | horised Bank can use this mode for payment. No f<br>ment through this mode. | ransaction          |                           | Payment Page                          |
| Ca                                                                                                    | 1ara Bank 🔿 🌮 ICICI Bank 🔿                                                  | Kotak Mahindra Bank | O 🍳 Punjab National Bank  |                                       |
| Other Bank                                                                                                    |                                                                             |                     |                           |                                       |
|                                                                                                    |                                                                             |                     |                           |                                       |
| Other Bank *                                                                                                    |                                                                             |                     |                           |                                       |
| Other Bank *<br>RBL Bank Limited                                                                                       | •                                                                           |                     |                           |                                       |
| Other Bank *<br>RBL Bank Limited<br>Can't find your bank? This net banking the<br>Payment Gateway or RTGS/NEFT option. | •<br>e is for Authorized banks only. For other banks ple                    | ase use             |                           |                                       |

| TIN Online Payments                  |                                 |                           |                     |  |
|--------------------------------------|---------------------------------|---------------------------|---------------------|--|
| Bank Name : I                        | RBL Bank Ltd                    | Transaction Date          | 29/03/2023 15:56:11 |  |
| Challan Details                      |                                 |                           |                     |  |
|                                      |                                 | 1                         |                     |  |
| CF                                   | IN                              | 2303290                   | 01151561            |  |
| Transaction ID                       | 230329150091626                 | PAN                       |                     |  |
| Challan Expiry Date (dd/mm/yyyy)     | 31/03/2023                      | Challan Date and Time     | 29/03/2023 15:56:06 |  |
| Amount Details                       |                                 |                           |                     |  |
|                                      |                                 |                           |                     |  |
| Туре о                               | of Tax                          | Amou                      | nt (Rs.)            |  |
| Та                                   | X                               | 1                         | 10                  |  |
| Surch                                | arge                            |                           | 0                   |  |
| Ce                                   | 55                              |                           | 0                   |  |
| Inter                                | /est                            |                           | -                   |  |
| Pena                                 | ыту                             |                           | U                   |  |
| Oth                                  | ers                             | U                         |                     |  |
| Total A                              | Total Amount                    | 10                        | .00                 |  |
|                                      | Total Amount In w               | ordo : Aupres Ien         |                     |  |
| erms and Conditions                  |                                 |                           |                     |  |
| I have read & I agree with the Terms | s&Conditions of RBL Bank        |                           |                     |  |
|                                      |                                 |                           |                     |  |
| Cancel                               | Pay via Retail Internet Banking | Pay via Corporate Interne | t Banking           |  |

Select Retail or Corporate Internet Banking to proceed

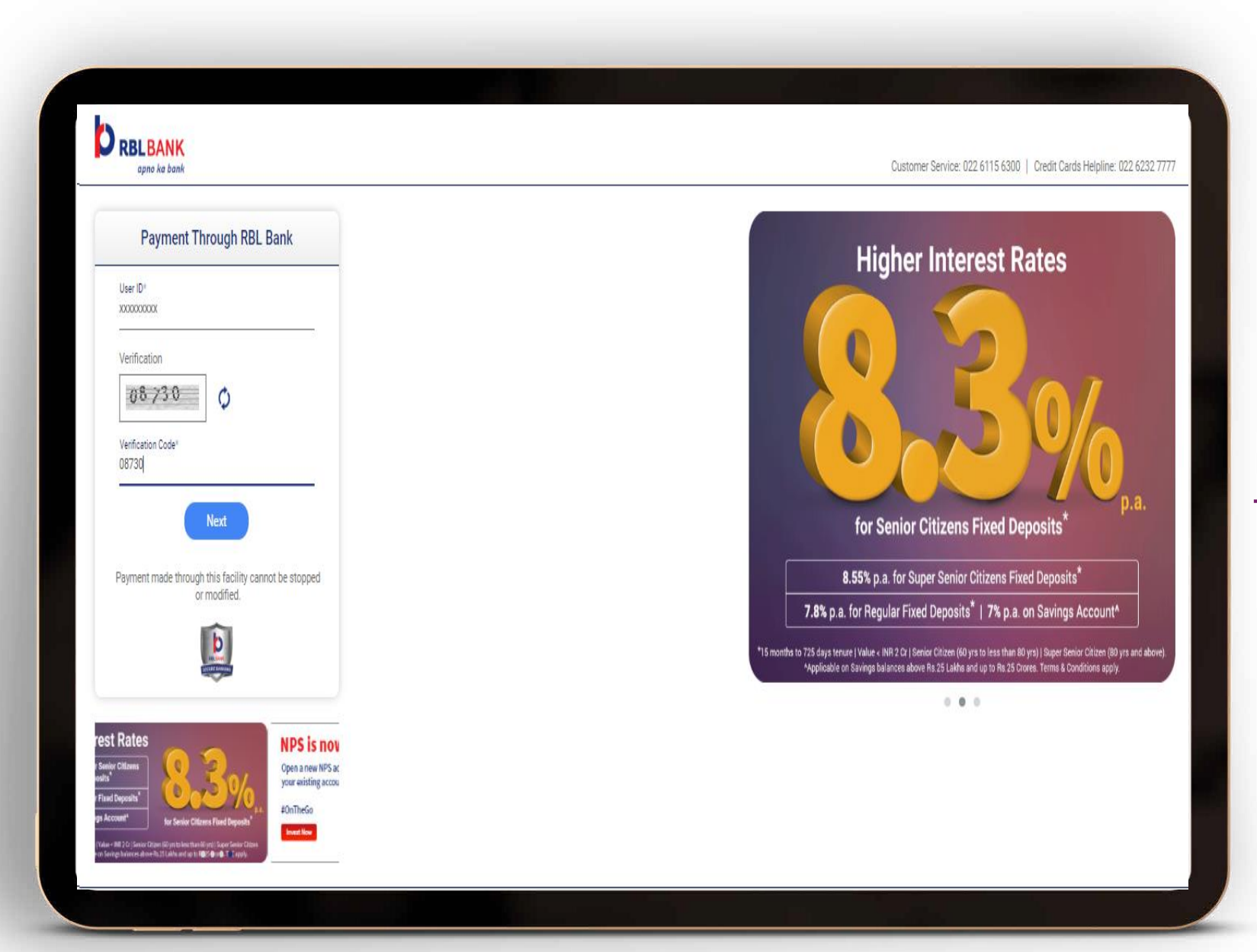

Login to RBL Internet Banking

| Payment Details     |                     |                              |
|---------------------|---------------------|------------------------------|
| •                   | 2                   | 3                            |
| Payment Details     | Preview and Confirm | Summary                      |
|                     |                     | * Indicates Mandatory Fields |
| Debit Account No*   | Select              | ~                            |
| CRN                 |                     |                              |
| Transaction ID      | 230329160015590     |                              |
| Challan Expiry Date | 31/03/2023          |                              |
| Total Amount        | ₹ 10.00             |                              |
| Transaction Date    | 29/03/2023          |                              |
| Remarks             | Advance Tax Payment |                              |

Select Debit Account & Make Payment

| арпо ка рапк          |                     |                         |                                |                                      |
|-----------------------|---------------------|-------------------------|--------------------------------|--------------------------------------|
| yment Confirmation    |                     |                         |                                |                                      |
| <b>~</b> —            | 2                   |                         | 3                              |                                      |
| Payment Details       | Preview and (       | Confirm                 | Summary                        |                                      |
| Debit Account No:     |                     | CRN:                    |                                |                                      |
| Transaction ID: 23032 | 29160015590         | Challan Expiry Date: 3  | 1/03/2023                      |                                      |
| Total Amount: ₹10.0   | 0                   | Transaction Date: 2     | 9/03/2023                      | Input the OTP & Complete the Payment |
| Remarks: Advar        | nce Tax Payment     |                         |                                |                                      |
|                       |                     |                         | Back                           |                                      |
| onfirmation Details   |                     |                         |                                |                                      |
|                       | OTP has been sent t | o your Mobile no XXXXXX | 6611. It is valid only for the |                                      |
|                       | next 100 seconds.   |                         |                                |                                      |
|                       | 01P:                |                         |                                |                                      |
|                       | Resend OTP 98       |                         |                                |                                      |
|                       |                     |                         |                                |                                      |

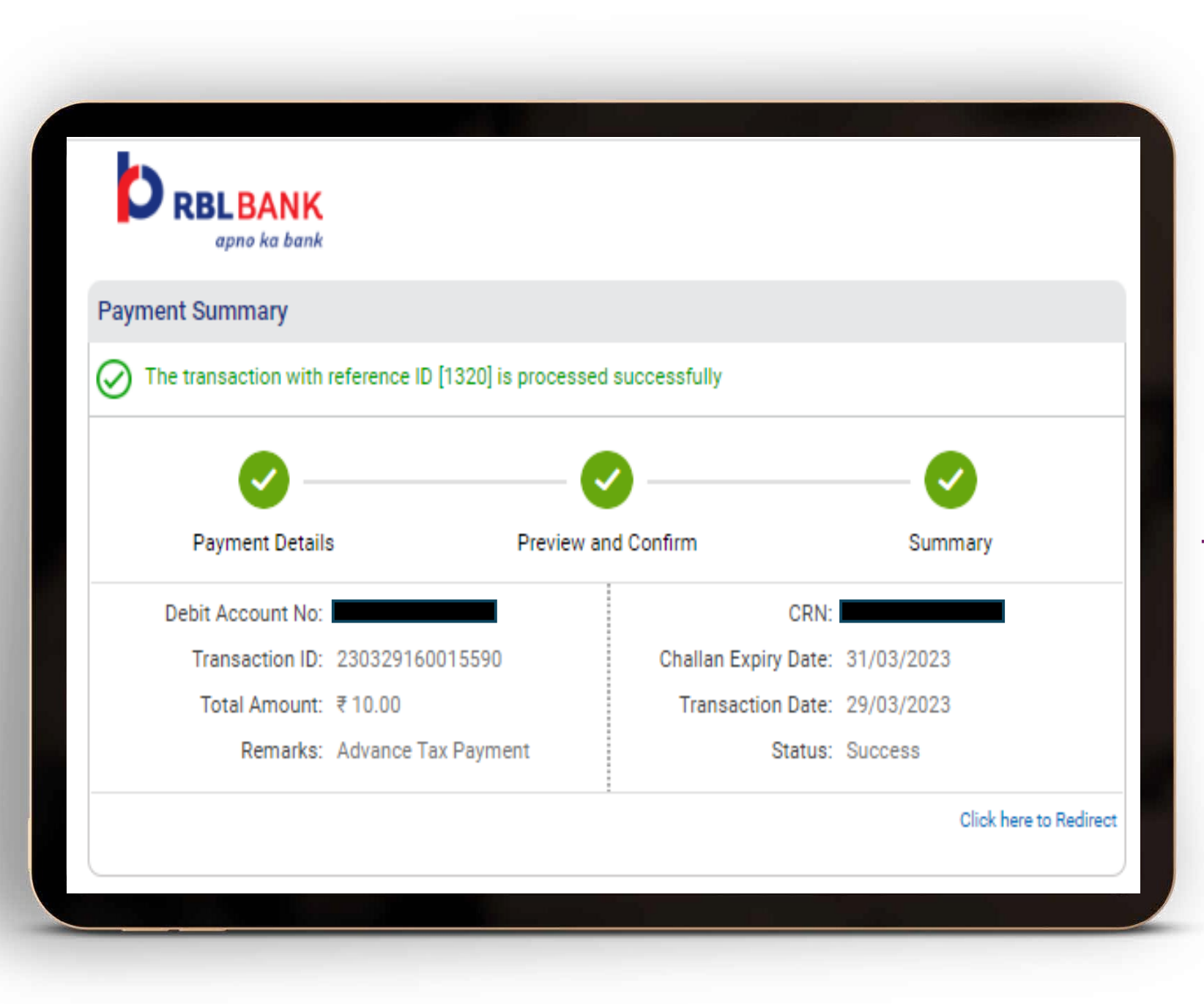

Payment is complete! **Debit Advice** is automatically Downloaded.

| Add Tax Applicable<br>Details | Add Tax Break Up<br>Details                               | Add Payment<br>Details           |  |          |     |
|-------------------------------|-----------------------------------------------------------|----------------------------------|--|----------|-----|
| Select Paymen<br>Mode         | nt Preview And<br>Payment                                 | Make                             |  |          |     |
| You can down                  | an Payment is succes<br>aload the challan receipt by clic | s <b>sful!</b><br>king Download. |  | d Downlo | pad |
| Summary                       |                                                           |                                  |  |          |     |
|                               |                                                           |                                  |  |          |     |
|                               |                                                           |                                  |  |          |     |

One will be re-directed to the e-Filing portal, to **download** the challan

|                       | 6                                                                                                    | 10                                                           |                                        | 8 |  |
|-----------------------|----------------------------------------------------------------------------------------------------|--------------------------------------------------------------|----------------------------------------|---|--|
| ITNIS No. : 282       |                                                                                                    |                                                              |                                        |   |  |
| PAN                   | 1                                                                                                    |                                                              |                                        |   |  |
| Name                  | -                                                                                                    |                                                              |                                        |   |  |
| Assessment Year       | : 2023-24                                                                                                    |                                                              |                                        |   |  |
| Financial Year        | : 2022-23                                                                                                    |                                                              |                                        |   |  |
| Major Head            | : Income Tax (Other than Comp                                                                                                    | anies) (0021)                                                |                                        |   |  |
| Minor Head            | : Self-Assessment Tax (300)                                                                                                    |                                                              |                                        |   |  |
| Amount (in Rs.)       | ÷ ₹5                                                                                                    |                                                              |                                        |   |  |
| Amount (in words)     | Rupees Five Only                                                                                                    |                                                              |                                        |   |  |
| CIN                   | 2                                                                                                    |                                                              |                                        |   |  |
| Mode of Payment       | Pay at Bank Counter                                                                                                    |                                                              |                                        |   |  |
| Bank Name             | : RBL Bank Limited                                                                                                    | ~ A                                                          |                                        |   |  |
| Bank Reference Number | : 20230418TIN015240002426                                                                                                    | $\infty \mathbb{Z}$                                          |                                        |   |  |
| Date of Deposit       | : 18-Apr-2023                                                                                                    |                                                              |                                        |   |  |
| BSR code : 6160073    | Challan No ; 00002                                                                                                    | Tender Date                                                  | : 18/04/2023                           |   |  |
| Congrats! Here's      | being a committed taxpayer!<br>Use towards committed taxpayer, the hocms<br>atim. Recognises tappyer; committent by<br>fing portal and visit Appreciations and Resard<br>what you have just achieved by cho | Tax Department has<br>warding certification<br>to know more. | started a unique<br>of appreciation to |   |  |
|                       |                                                                                                    | [E]                                                          |                                        |   |  |
| 132                   |                                                                                                    |                                                              |                                        |   |  |
|                       |                                                                                                    |                                                              |                                        |   |  |

Once the payment is complete, **Download the Challan** Receipt which includes BSR Code, Challan No., Tender Date for e-Filing